Aix-Marseille Université

UE Profession Géologue

Mme Ribaud, M. Martin-Garin, M. Arfib

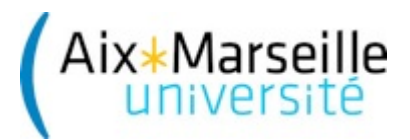

# Enregistrer sa présentation power-point en vidéo

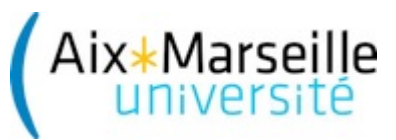

#### Résumé des opérations

1<sup>ère</sup> étape :

Je prépare ma présentation power-point « normalement », avec toutes les diapositives nécessaires.

#### 2<sup>ème</sup> étape :

J'enregistre ma présentation à l'aide de ma webcam et de mon micro, en faisant défiler mes diapositives comme si j'étais en soutenance devant un jury. Je peux utiliser les outils classiques de power-point, et en particulier le pointeur de la souris (à condition de le sélectionner).

## 3<sup>ème</sup> étape :

Je reviens travailler ma présentation, en déplaçant et redimensionnant le petit écran de capture vidéo (si nécessaire) dans chaque diapositive

4<sup>ème</sup> étape :

J'exporte mon diaporama en fichier vidéo.

#### 2<sup>ème</sup> étape : Menu Diaporama / Configurer le diaporama

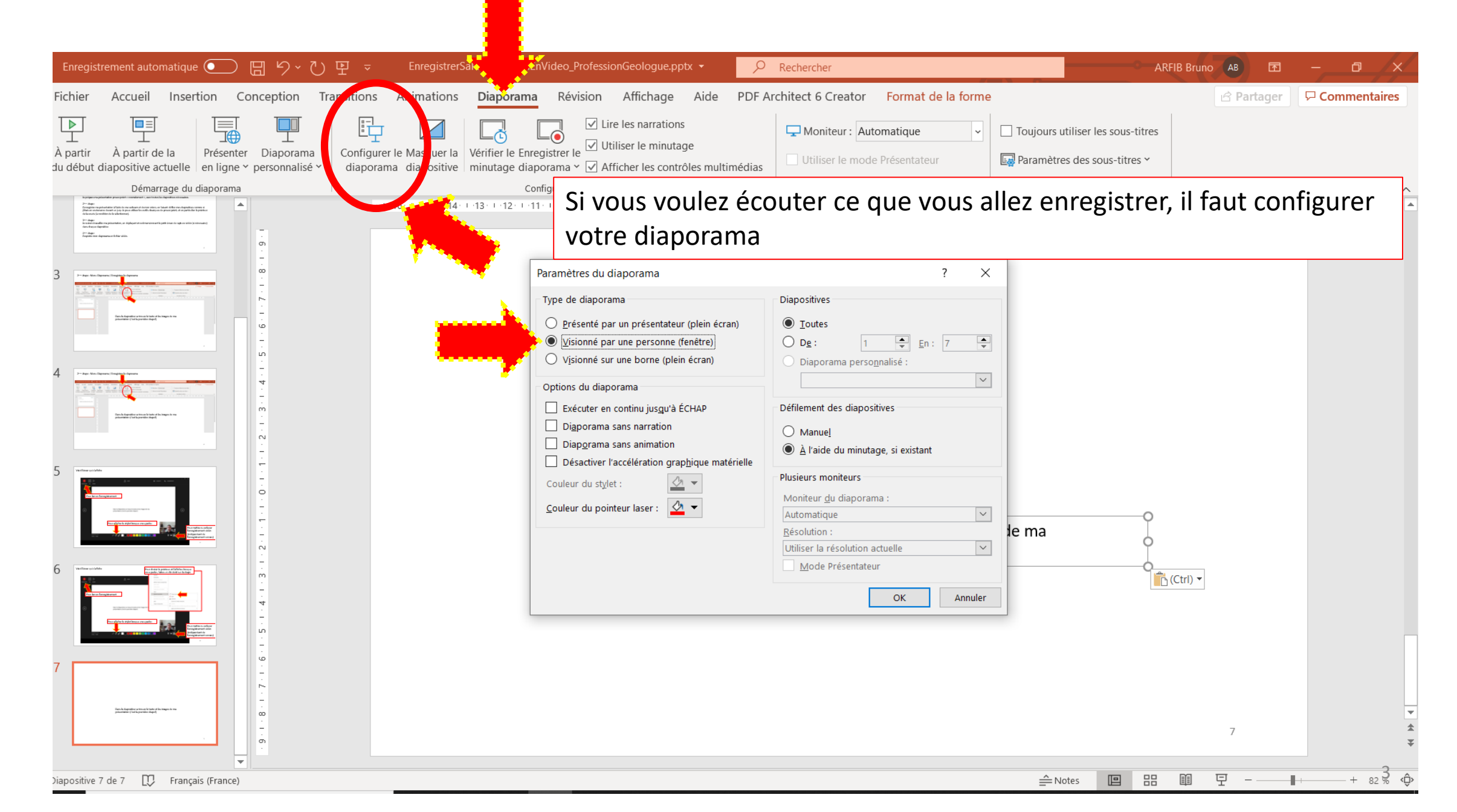

## 2<sup>ème</sup> étape : Menu Diaporama / Enregistrer le diaporama

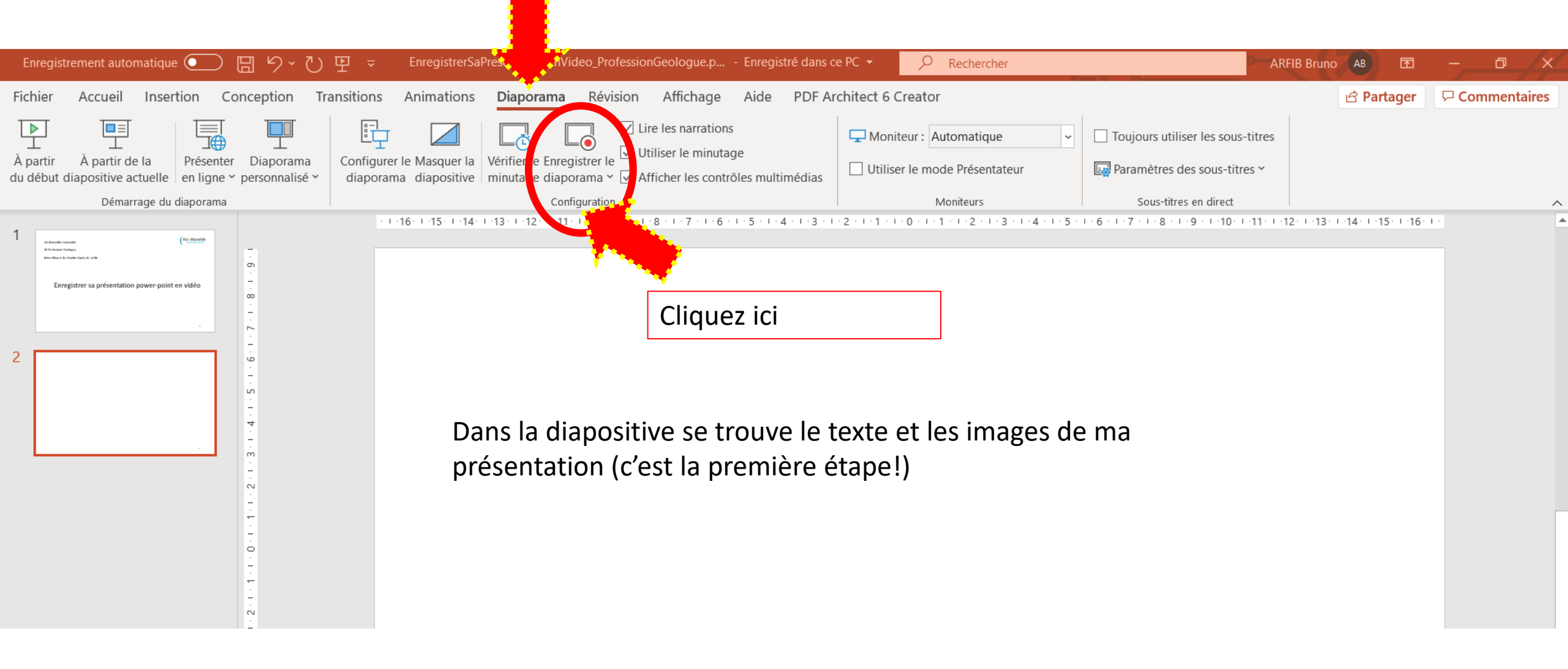

## Voici l'écran qui s'affiche

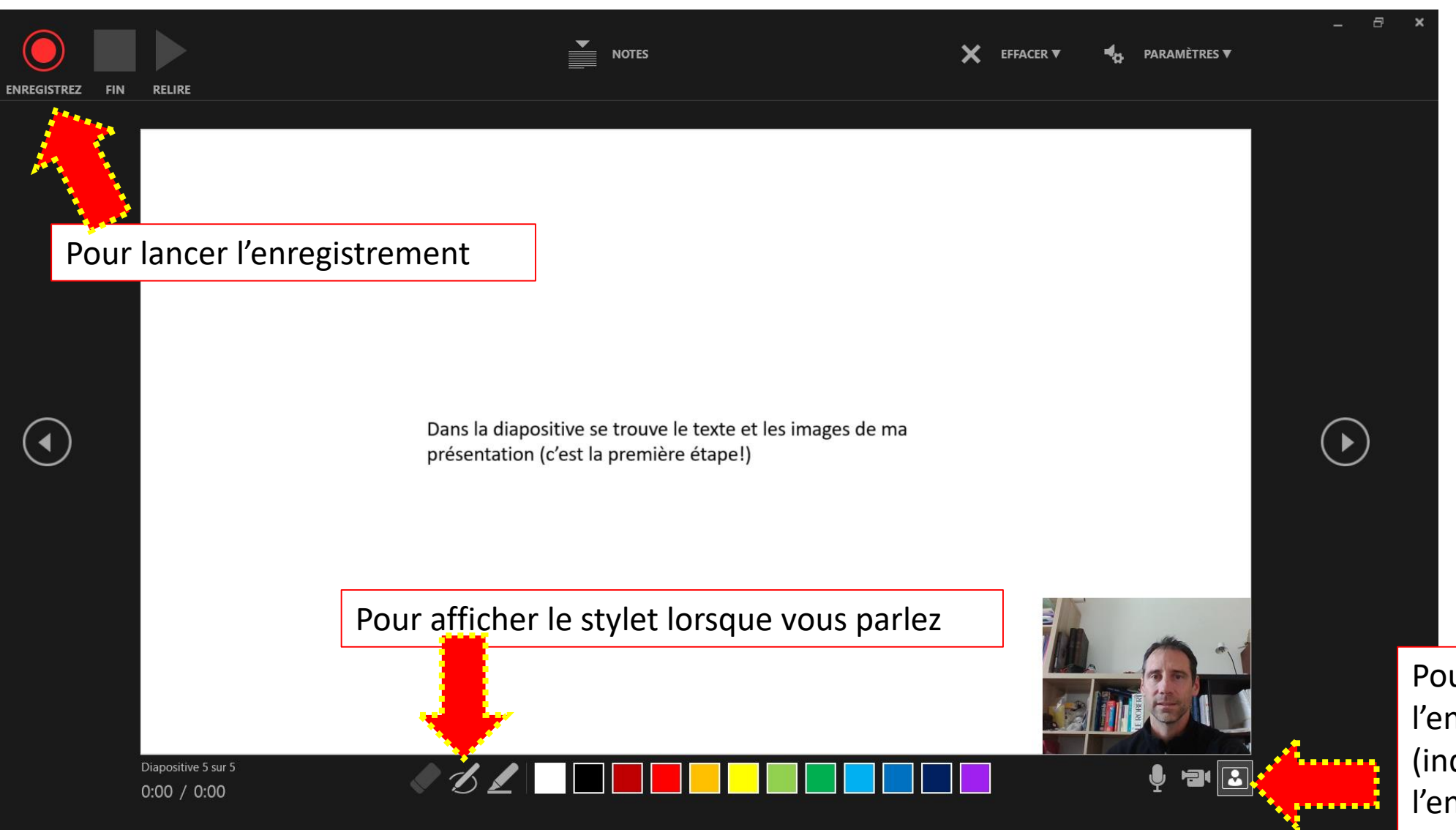

Pour mettre ou enlever l'enregistrement vidéo (indépendant de l'enregistrement sonore)

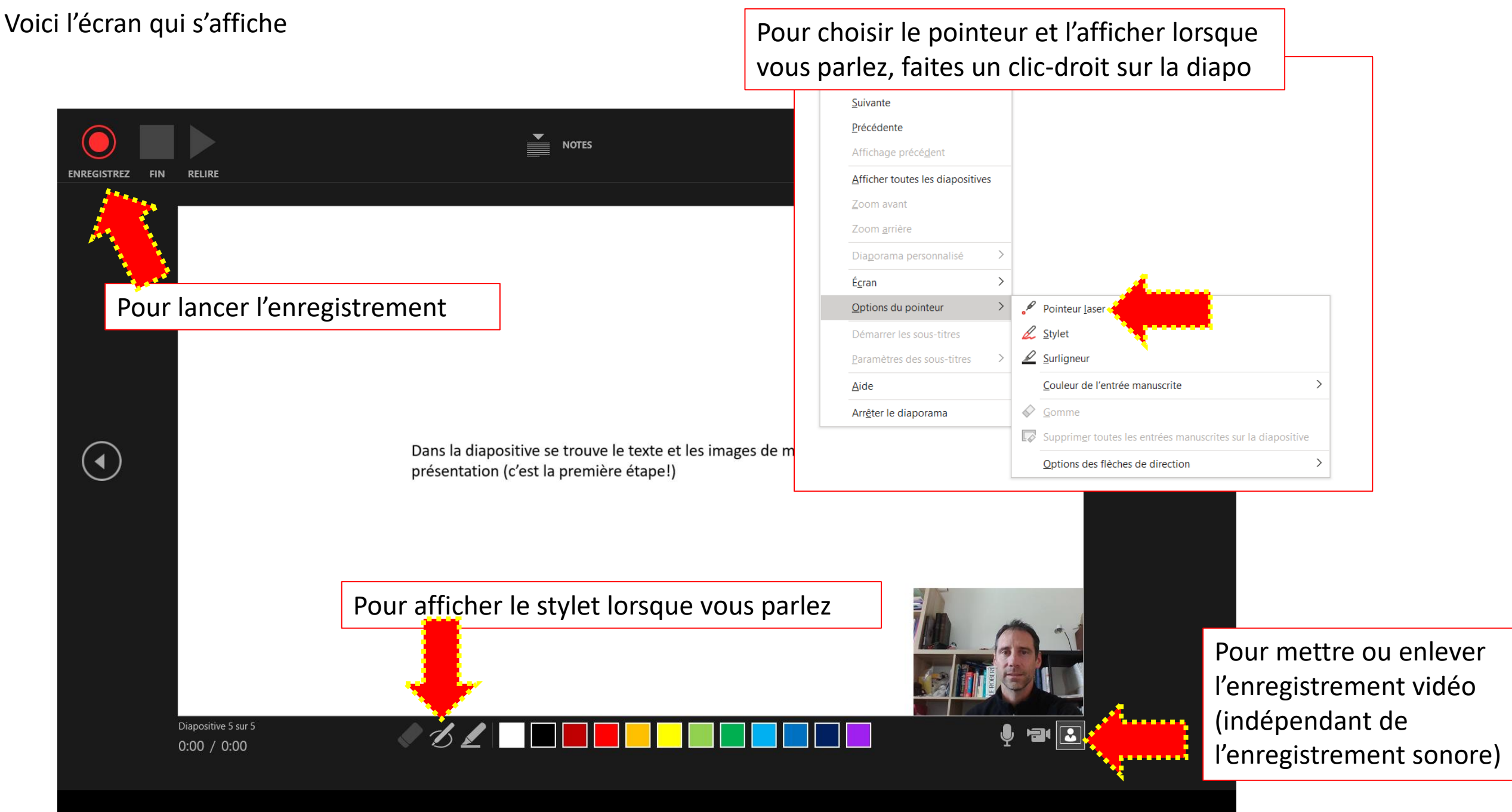

## 3<sup>ème</sup> étape :

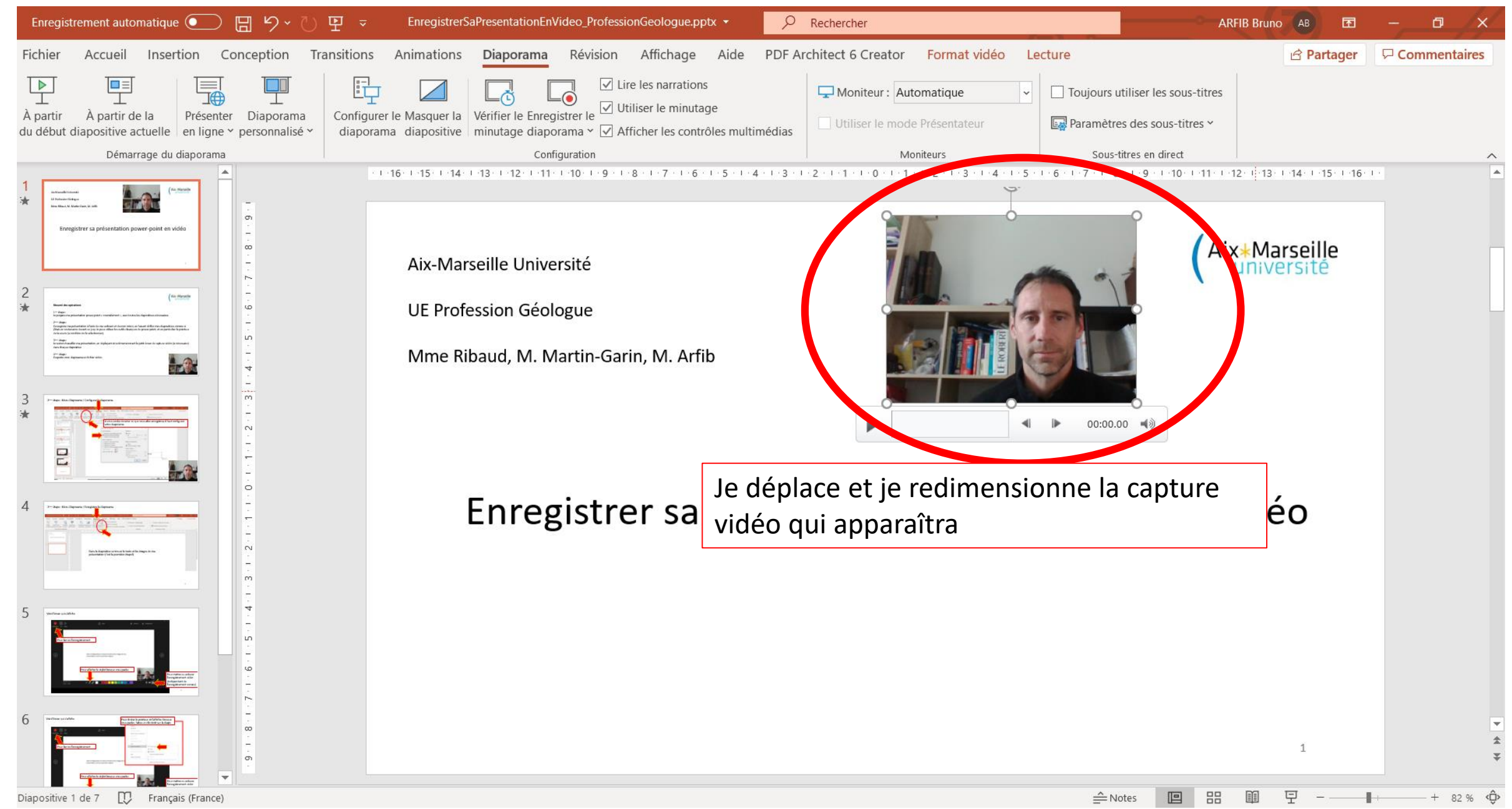

#### 4<sup>ème</sup> étape :

## EXPORTER / Vidéo

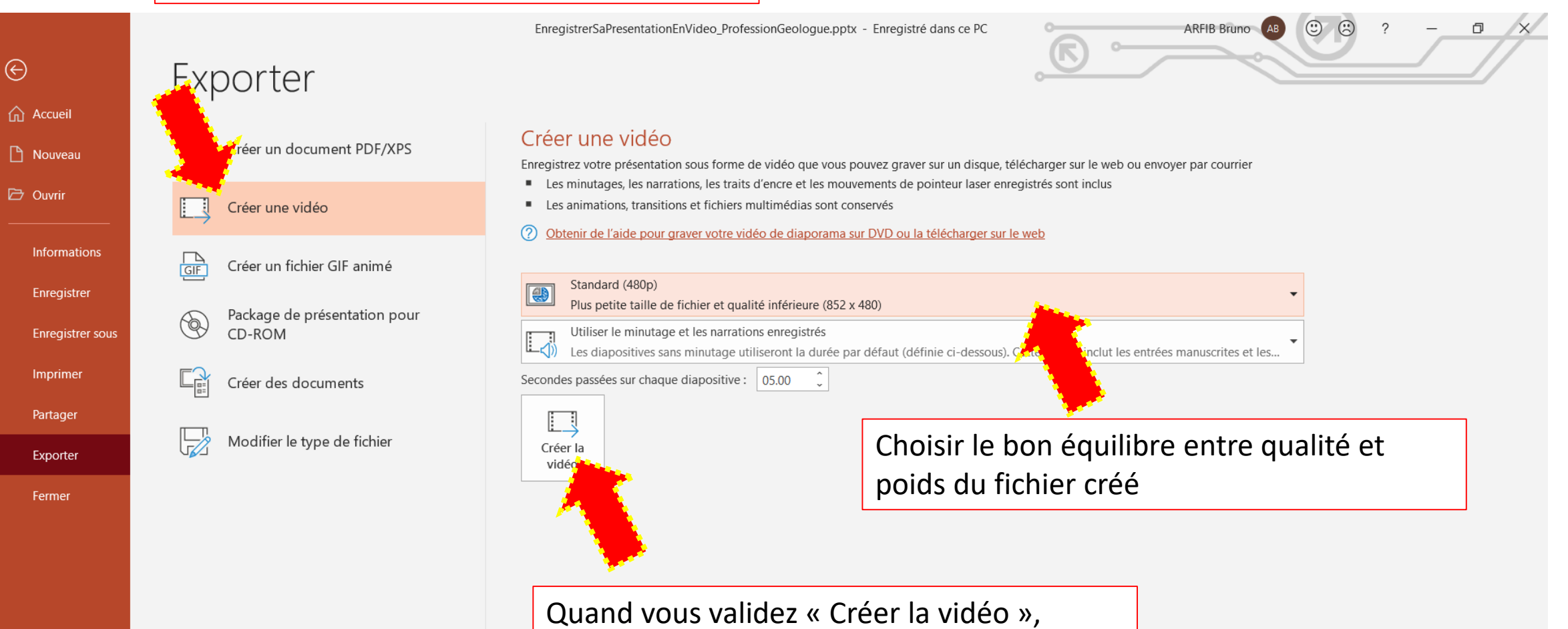

l'ordinateur travaille, ça peut durer plusieurs dizaines de secondes (voire minutes).

Compte

Votre avis